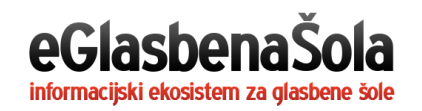

# NAVODILA ZA UPORABO SPLETNIH UČILNIC ZA UČENCE IN STARŠE

## DOSTOP DO SPLETNIH UČILNIC

Do spletnih učilnic dostopate preko povezave, ki jo prejmete preko elektronskega naslova ali SMS sporočila. Za vstop v spletno učilnico enostavno pritisnite na podčrtano povezavo.

| Povezava do spletne učilnice Testna spletna učilnica                                                                                                    |
|----------------------------------------------------------------------------------------------------|
| Pozdravljena Neli (eGŠ)!                                                                                                    |
| Jernej (eGŠ) Mencin vam pošilja povezavo do spletne učilnice <b>Testna spletna</b><br>učilnica: https://www.eglasbenasola.si/oc/web_classroom/6655f7c20672638f |
| Lep pozdrav,                                                                                                    |
| eGlasbenaŠola                                                                                                    |
| eGlasbenaŠola - Informacijski ekosistem za glasbene šole                                                                                                    |
| Opomba: Od vas nikoli ne bomo zahtevali vaših dostopnih podatkov, zato jih NIKOLI ne posredujte nikomur!                                                       |

S klikom na povezavo neomejeno dostopate do spletne učilnice.

Za dostop do spletne učilnice ni potrebna registracija ali prijava v informacijski sistem eGlasbenaŠola. Potrebujete le povezavo do spletne učilnice, ki jo prejmete s strani učitelja na email oz. sms sporočilo. Ta povezava je unikatna za posameznega uporabnika in učilnico.

# POVEZAVA ZA ENO SPLETNO UČILNICO

S povezavo dostopate do ene spletne učilnice. Povezavo morate prejeti za vsako spletno učilnico posebej.

## VSEBINA, GRADIVA IN NALOGE

V spletni učilnici vidite vsebino, ki jo je učitelj dodal.

| 🗐 eGlasbenaŠola SPLETNE UČILNICE                                                      |                    |                                                |                               |                                                                                                    | $\equiv$ |
|---------------------------------------------------------------------------------------|--------------------|------------------------------------------------|-------------------------------|----------------------------------------------------------------------------------------------------|----------|
| • Spletne učilnice so trenutno v poskusnem del                                        | lovanju in jih akt | tivno izboljšujemo                             | o. Hvala za razume            | vanje!                                                                                                    |          |
|                                                                                       | T<br>Vide          | Klavin<br>Testna spletna u<br>oprenos trenutno | ľ<br>učilnica<br>o ne poteka. |                                                                                                    |          |
| Vsebina<br>Testna vsebina spletne učilnice.<br>To je testna vsebina spletne učilnice. |                    |                                                |                               | Člani skupine<br><b>Tina Kos</b><br>Učitelji<br>Bergant Marko<br>Golob Miha<br>Gregorini Mario                                                                                             |          |
| Gradiva<br>Datoteka<br>SOLSKI-KOLEDAR-2020-21-GS.docx                                 | Opis<br>-          | Velikost<br>94.6 KB                            | Prenos<br>E                   | <ul> <li>A Horvat Ana</li> <li>Krnez Jože</li> <li>Kokalj Jana</li> <li>Kovač Nina</li> <li>Slap Mojca</li> <li>Toporišić Špela</li> <li>Učitelj Klavir</li> <li>Zupančić Marko</li> </ul> |          |

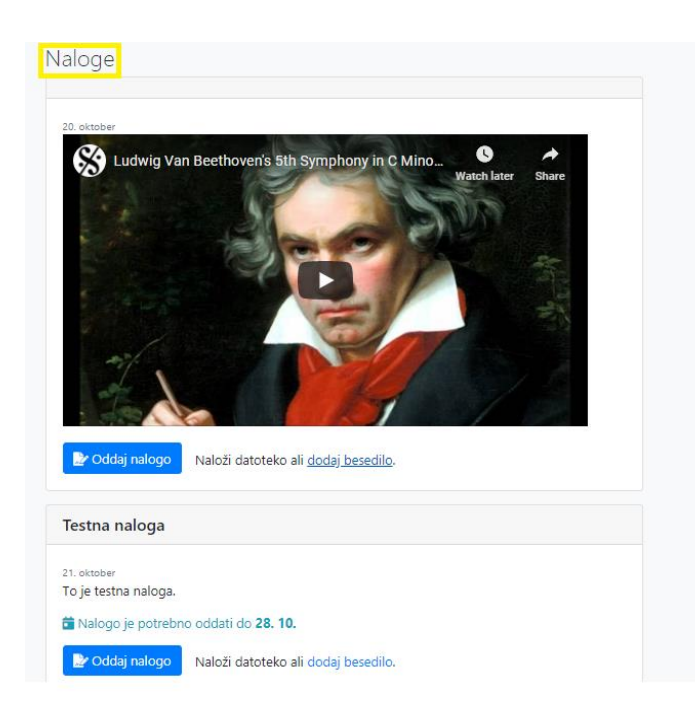

## PRENOS GRADIVA

Za prenos gradiva na svoj računalnik izberite Prenos.

| Vsebina                                                                    |      |          |        | Člani skupine                                                                                           |
|----------------------------------------------------------------------------|------|----------|--------|----------------------------------------------------------------------------------------------------|
| Testna vsebina spletne učilnice.<br>To je testna vsebina spletne učilnice. |      |          |        | Tina Kos<br>Učitelj<br>Bergant Marko                                                                    |
| Gradiva                                                                    |      |          |        | <ul> <li>Golob Miha</li> <li>Gregorini Mario</li> <li>Horvat Ana</li> <li>Knez Jože</li> </ul>          |
| Datoteka                                                                   | Opis | Velikost | Prenos | 💄 Kokalj Jana<br>💄 Kovač Nina                                                                           |
| SOLSKI-KOLEDAR-2020-21-GS.docx                                             | -    | 94.6 KB  | B      | <ul> <li>Slap Mojca</li> <li>Toporišič Špela</li> <li>Učitelj Klavir</li> <li>Zupančič Marko</li> </ul> |

#### **DODAJANJE NALOG**

Ko učitelj doda naloge v spletno učilnico, lahko učenci te naloge rešijo, tako da naložijo datoteke in dodajo komentar ali vpišejo besedilo naloge.

#### Dodajanje datotek

Za dodajanje datotek pritisnite gumb Oddaj nalogo.

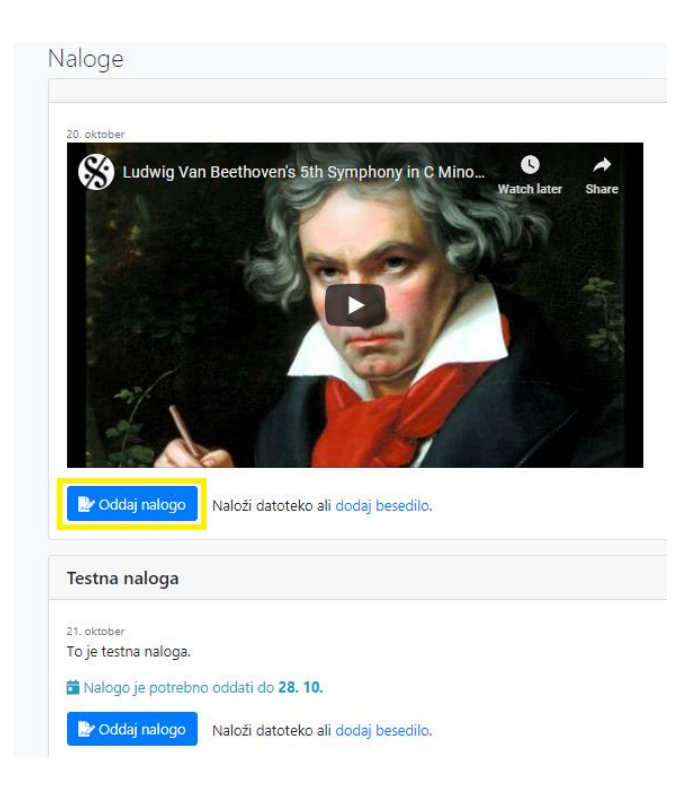

Izberite datoteko, ki jo želite dodati in pritisnite Odpri (Shrani). Izberete lahko tudi več datotek hkrati.

| •                 | Open                                                                                                    |                 |                             |
|-------------------|----------------------------------------------------------------------------------------------------|-----------------|-----------------------------|
|                   | This PC → Downloads                                                                                                    | ✓ C Search Do   | wnloads 🔎                   |
| Organize 🔻 New fo | lder                                                                                                    |                 | = • 🔲 🧉                     |
| 📃 Recent places   | ▲ Name                                                                                                    | Date            | Туре                        |
|                   | \mu Captivate_2017_x64_LS21 (1)                                                                                                    | 20-Sep-19 14:03 | File folder                 |
| 🔣 Homegroup       | Note: Contract Description of the second second sec | 21-Oct-20 10:31 | PNG image                   |
| - TI: DO          | 🍋 testan naloga.png                                                                                                    | 21-Oct-20 10:26 | PNG image                   |
| This PC           | 尾 znotraj spletne.png                                                                                                    | 21-Oct-20 10:24 | PNG image                   |
| Desktop           | 📭 testna sple.PNG                                                                                                    | 21-Oct-20 10:11 | PNG image                   |
| Documents         | 📭 povezava do spletne učil.png                                                                                                    | 21-Oct-20 10:08 | PNG image                   |
| Musia             | 📭 kopranje.PNG                                                                                                    | 21-Oct-20 9:22  | PNG image                   |
| Dictures          | 📭 kontak podatki.png                                                                                                    | 21-Oct-20 9:02  | PNG image                   |
| Videor            | 📭 pošiljanje opovezave.png                                                                                                    | 21-Oct-20 9:00  | PNG image                   |
| local Dick (C)    | 🔰 prazen.pdf                                                                                                    | 14-Sep-20 11:15 | PDF File                    |
| Eucar Disk (C.)   | 🔰 Navodila za učitelje_avgust 2                                                                                                    | 22-May-20 12:59 | PDF File                    |
| 🛍 Network         |                                                                                                    | 05 11 00 45 40  | >                           |
| File              | name:                                                                                                    | ✓ Custom F      | iles (*.xbm;*.tif;*.pjp;* 🗸 |
|                   |                                                                                                    | 0.00            | Control                     |

Dodajate lahko datoteke velikosti do 500 MB s končnicami pdf, doc, docx, txt, gif, jpg, png, mp4, m4a, webm, wmv, qt, mov, mp3, wav, ppt, pptx.

#### Rok oddaje naloge

Učitelj lahko določi tudi rok oddaje naloge, ki se nahaja pod nalogo.

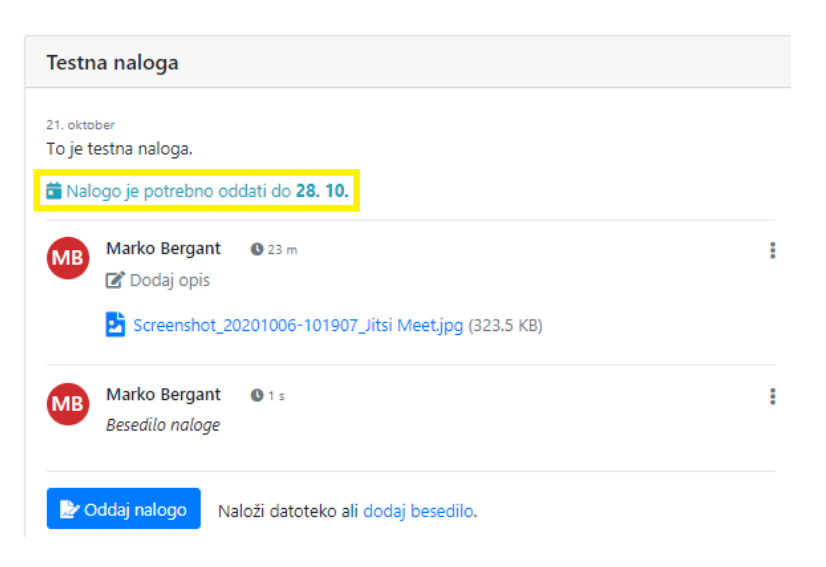

Nalogo je možno oddati tudi po preteku roka oddaje naloge, vendar je odvisno od učitelja ali bo prepozno oddano nalogo upošteval ali ne.

#### Dodajanje besedila

Za dodajanje besedila naloge pritisnite na Dodaj besedilo.

| Testna naloga                       |                                                   |
|-------------------------------------|---------------------------------------------------|
| 21. oktober<br>To je testna naloga. |                                                   |
| 💼 Nalogo je potrebno                | o oddati do <b>28. 10.</b>                        |
| 🍃 Oddaj nalogo                      | Naloži datoteko al <mark>i dodaj besedilo.</mark> |

Napišite besedilo nalogo in shranite.

| 7    | Uredi nalogo | ×            |
|------|--------------|--------------|
| ko a | Opis:        |              |
|      |              |              |
|      | I            | Zapri Shrani |

#### Dodajanje opisa

Pri dodani nalogi je možno dodati opis naloge. S klikom na meni (ikona s tremi pikami) in izbiro **Uredi opis** pa je možno urediti opis.

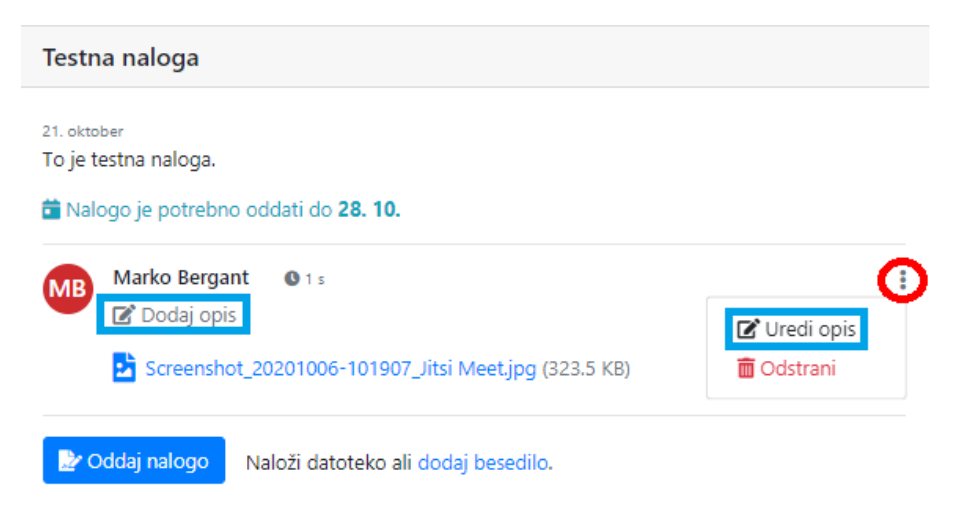

#### **Odstranitev naloge**

Nalogo je možno odstraniti s klikom na meni (ikona s tremi pikami) in izbiro Odstrani.

| Testna naloga                                                                             |            |
|-------------------------------------------------------------------------------------------|------------|
| 21. oktober<br>To je testna naloga.<br>🗃 Nalogo je potrebno oddati do <b>28. 10.</b>      |            |
| Marko Bergant © 1 s<br>Dodaj opis<br>Screenshot_20201006-101907_Jitsi Meet.jpg (323.5 KB) | Uredi opis |
| Oddaj nalogo Naloži datoteko ali dodaj besedilo.                                          |            |

## SPLETNA UČILNICA BREZ VSEBINE

Ko učitelj ne doda nobene vsebine, gradiva in naloge, je spletna učilnica prazna. Pojavi se obvestilo, da trenutno ni vsebin v spletni učilnci.

| 🞜 eGlasbenaŠola SPLETNE UČILNICE                                                                                              |                     |
|----------------------------------------------------------------------------------------------------|---------------------|
| • Spletne učilnice so trenutno v poskusnem delovanju in jih aktivno izboljšujemo. Hvala za razumev                            | anje!               |
| Flavta                                                                                                    |                     |
| Videoprenos trenutno ne poteka.                                                                                               |                     |
|                                                                                                    |                     |
| • Trenutno ni vsebin v spletni učilnici.                                                                                      | Člani skupine       |
|                                                                                                    | Tina Kos<br>Učitelj |
|                                                                                                    | 🛓 Kos Tina          |
| Copyright © 2006 - 2020   eGlasbenaŠola d.o.o.   Pogoji uporabe   Varstvo osebnih podatkov   O piškotkih   t0.6942   r1.10400 | Nazaj na vrh        |

Če videoprenos ne poteka, se pod nazivom spletne učilnice pojavi obvestilo Videoprenos trenutno ne poteka.

## VSTOP V VIDEOPRENOS PREKO RAČUANLIKA

Za prenos preko spleta **Spletne učilnice** uporabljajo odprtokodno platformo **https://jitsi.org/**, ki je brezplačna za uporabo. Ko učitelj prične s poukom, se v spletni učilnici pojavi obvestilo Videoprenos trenutno poteka in gumb Pridruži se videoprenosu.

| 🖅 eGlasbenaŠola SPLETNE UČILNICE                                                                        |  |
|----------------------------------------------------------------------------------------------------|--|
| • Spletne učilnice so trenutno v poskusnem delovanju in jih aktivno izboljšujemo. Hvala za razumevanjel |  |
| Klavir<br>Testna spletna učilnica                                                                       |  |
| Videoprenos trenutno poteka.                                                                            |  |
| Pridruži se videoprenosu                                                                                |  |

S klikom na gumb vstopite v prenos video konference.

Pred vstopom v video prenos morate potrditi dostop do kamere in mikrofona, tako da kliknete Allow (Dovoli).

| www.eglasbenasola.si wants to | 💓 Neli (eGŠ) Gabrovšek 🔫                                                                                           | 01 - Glasbena šola Demo (eGŠ) ▼ 2020/2021 ▼ 🔱 |
|-------------------------------|----------------------------------------------------------------------------------------------------|-----------------------------------------------|
| Use your microphone           | Klavır 2                                                                                                    |                                               |
| Use your camera               | 💼 Končaj videoprenos                                                                                               |                                               |
| Allow Block                   |                                                                                                    |                                               |
|                               | Jitsi Meet needs to use your microphone and camera.<br>Select <i>Allow</i> when your browser asks for permissions. |                                               |

## VKLOP IN IZKLOP KAMERE OZ. MIKROFONA

|             | Videoprenos trenutno poteka. |               |
|-------------|------------------------------|---------------|
|             | Prenos                       |               |
| 👹 jitsi.org | Eglasbenasola 683<br>00.15   | MB            |
|             | NE                           | Net (c02) Ceb |
|             | <b>No C</b>                  |               |

Znotraj videoprenosa lahko vklopite ali izklopite mikrofon oz. kamero, tako da kliknete na ikono.

Če je kamera oz. mikorfon prečrtan, to pomeni, da je kamera oz. mikrofon izključen. Če kamera oz. mikrofon ni prečtan, je kamera oz. mikorfon vključen.

Če želite zapustiti videoprenos, izberite gumb Zapusti videoprenos.

## **KLEPET V VIDEOPRENOSU**

Za pogovor preko klepetalnika kliknite v levem delu prenosa na ikono 🗖, ter vpišite sporočilo, ki ga želite poslati.

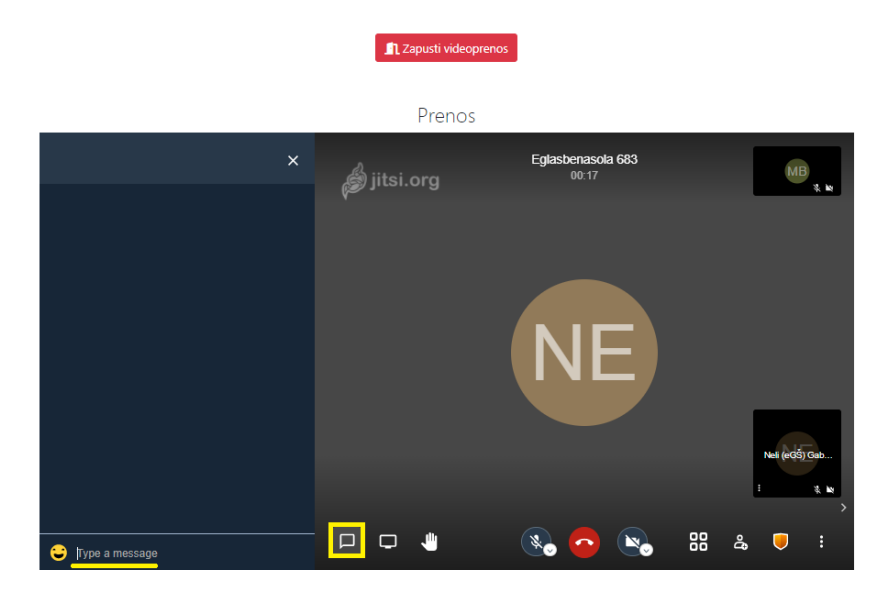

#### DELJENJE ZASLONA

Za deljenje zaslona izberite ikono 🔲 v levem delu prenosa.

| 🖨 jitsi.org       | Eglasbenasola 683<br>02:52 | MB<br>* W                             |
|-------------------|----------------------------|---------------------------------------|
|                   |                            |                                       |
|                   | NE                         |                                       |
|                   |                            | Nest (eQS) Gab<br>: 3, No             |
| Share your screen | 🔹 🔁 👟                      | · · · · · · · · · · · · · · · · · · · |

Prikažejo se tri možnosti delitve zaslona:

#### 1. Delitev celotnega zaslona

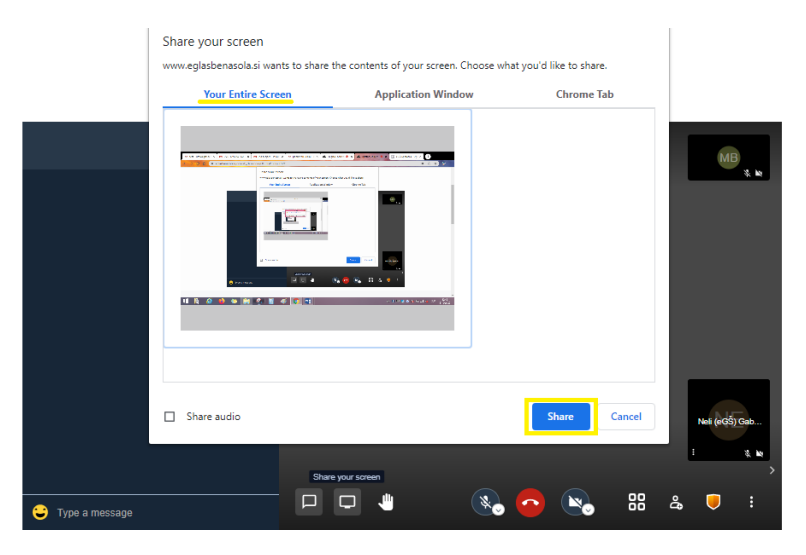

#### 2. Delitev izbranega programa

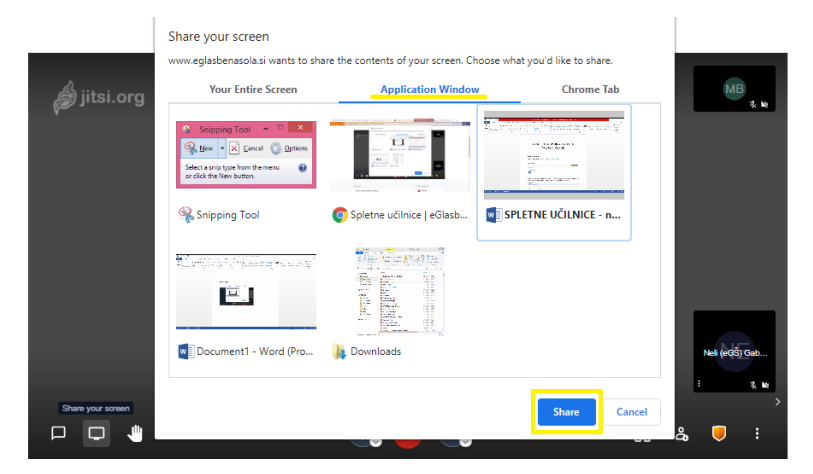

3. Delitev zavihka v Chrome

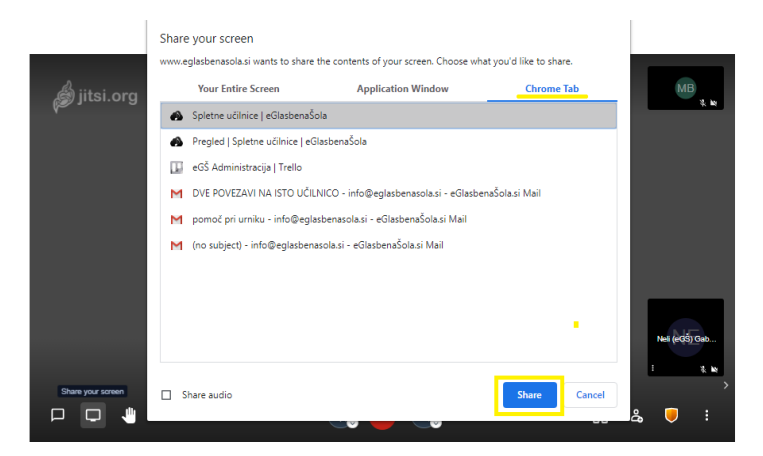

Pod vsako izbrano možnostjo označite eno izmed prikazanih možnosti (tudi pri delitvi celotnega zaslona). In nato pritisnite gumb Share.

Če želite deliti zvok na deljenem zaslonu, označite Share audio. Zvok deljenega zaslona je ločen od zvoka mikrofona.

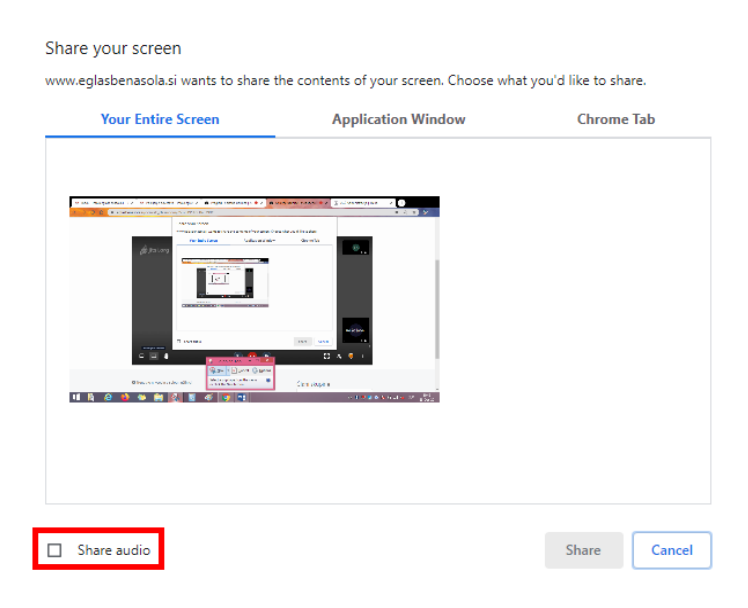

# VSTOP V VIDEOPRENOS PREKO TELEFONA OZ. TABLIČNEGA RAČUNALNIKA

Na elekotrnski naslov ali SMS sporočilo prejmete povezavo do spletne učilnice. Pritisnite na modro podčrtano povezavo.

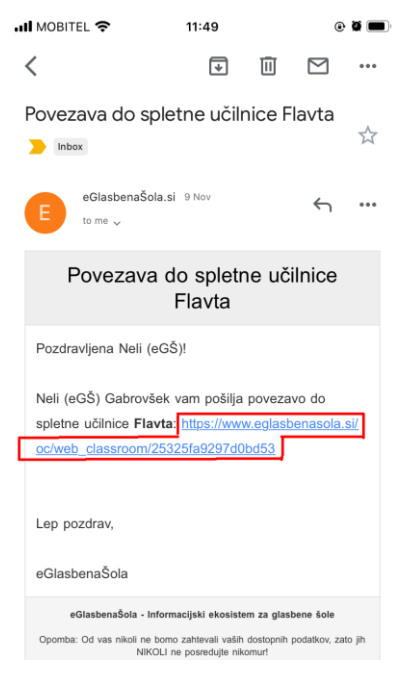

Odpre se spletna učilnica. Za začetek videoprenosa pritisnite na gumb Pridruži se video prenosu.

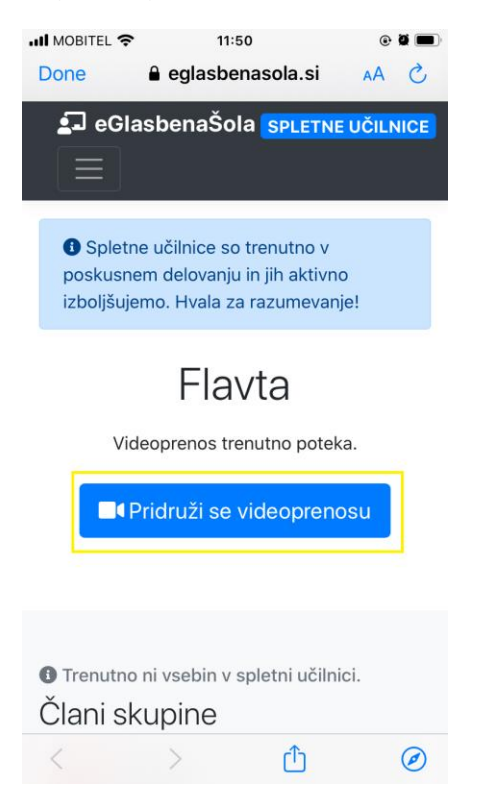

Prikažejo se vam tri možnosti, med katerimi lahko izbirate:

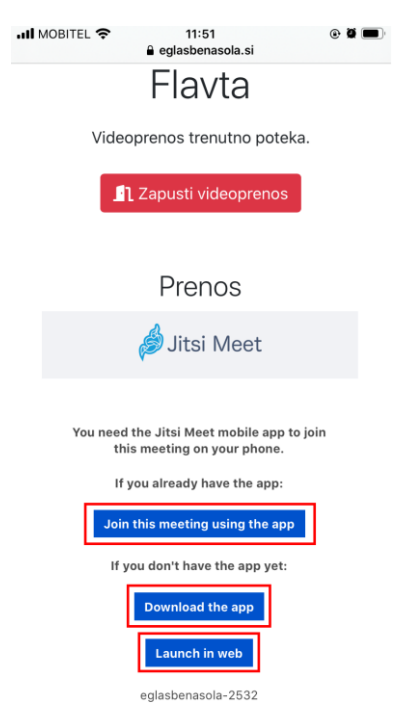

# 1. ŽE NALOŽENA APLIKACIJA JITSI MEET

Če imate na telefonu ali tabličnem računalniku že naloženo aplikacijo Jitsi Meet, pritisnite Join this meeting using the app.

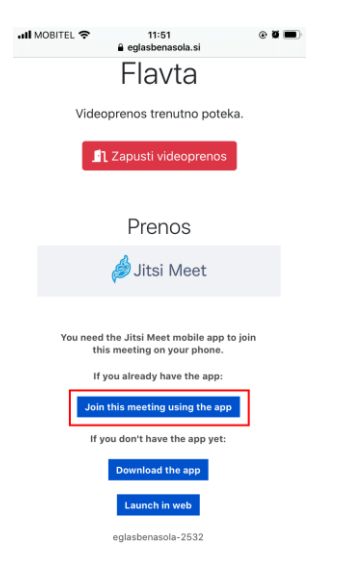

Odpre se aplikacija Jitsi Meet.

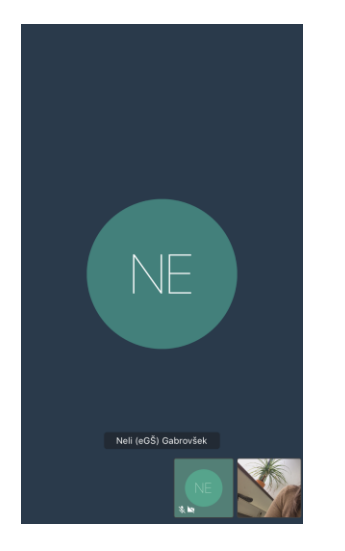

S klikom na mikrofon in kamero vklopite oz. izklopite mikrofon ali kamero.

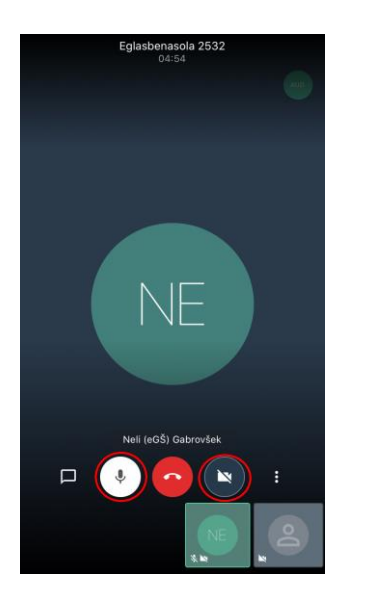

Za dodatne možnosti kliknite na meni (ikona s tremi pikami). Če želite več možnosti, pritisnite na More options.

S klikom na Toggle camera je možen preklop kamere na sprednjo kamero.

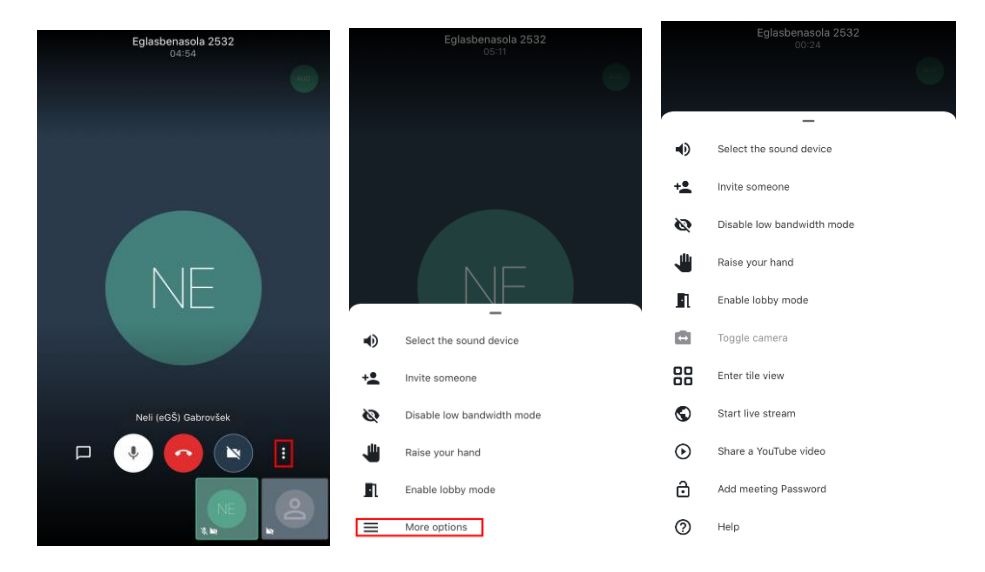

#### Možnost klepeta

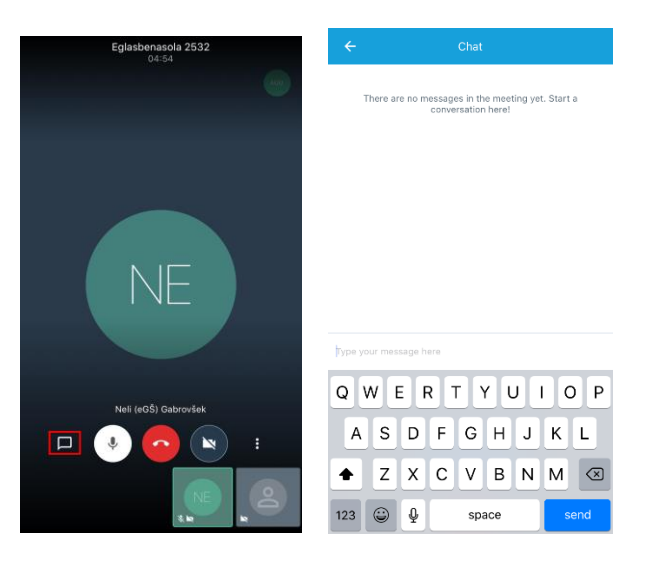

## 2. PRENOS APLIKACIJE JITSI MEET

Za prenos aplikacije pritisnite na Prenesi aplikacijo (Download the app).

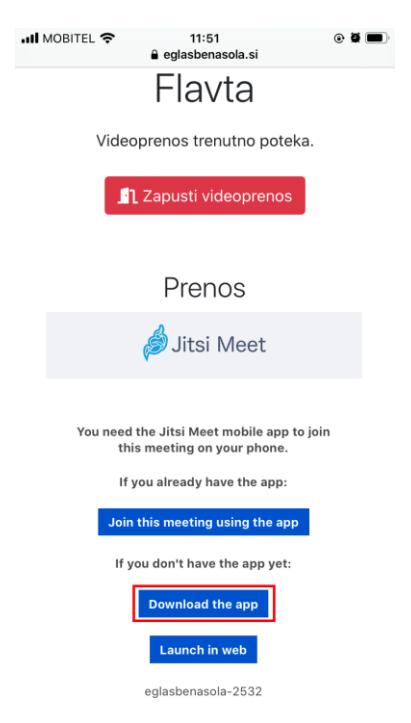

Odpre se Google Play Store oz. Apple Store. Za prenos aplikacije pritisnite na gumb Instal. Nato pritisnite Open.

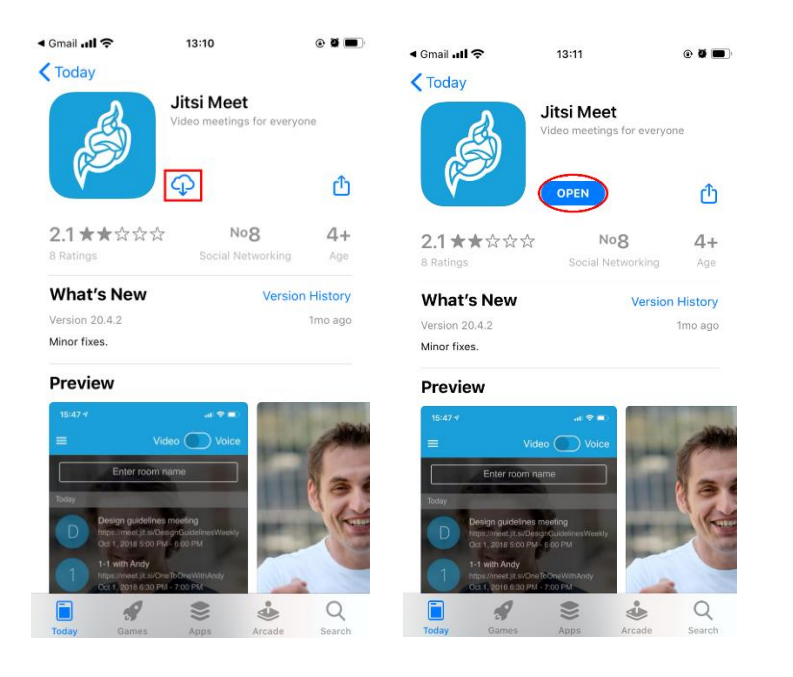

Odpre se video prenos v aplikaciji Jitsi Meet.

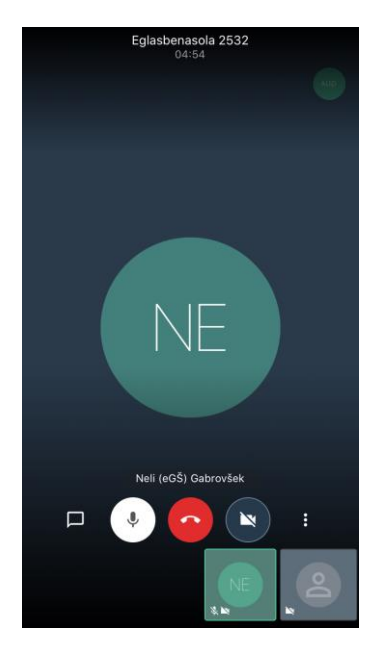

## 3. BREZ APLIKACIJE JITSI MEET

Če ne želite prenesti aplikacije Jitsi Meet izberite Zaženi na spletu (Launch in web). Prenos se bo naložil preko brskalnika.

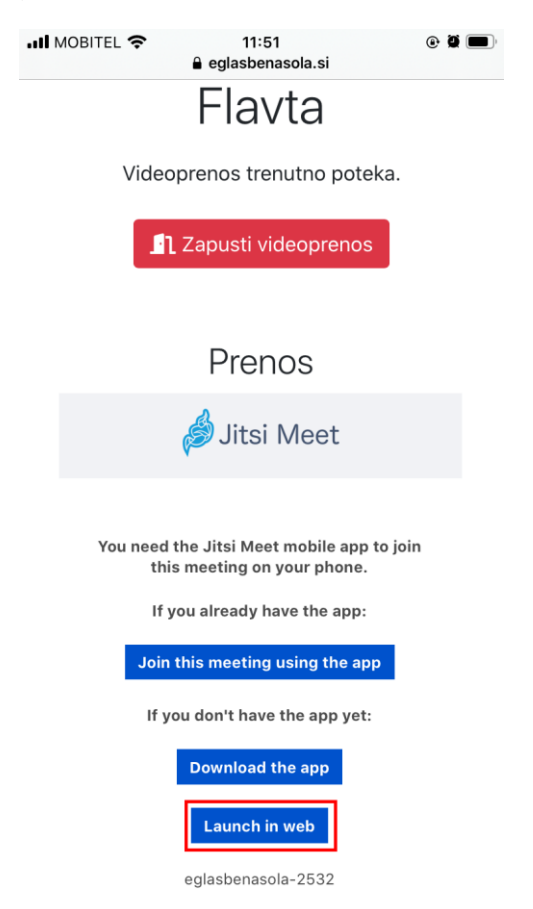

Ob vstopu v aplikacijo boste morali potrditi dostop do kamere in mikrofona.

| Done & eglasbenasola.si A C<br>Camera.<br>Select OK<br>when your<br>browser asks<br>for<br>permissions.<br>"eglasbenasola.si" Would<br>Like to Access the<br>Microphone and Camera<br>Cancel Allow<br>Trenutno ni vsebin v spletni učilnici.<br>Člani skupine              | IN MOBITEL         | 13                                 | :18                              | @ <b>0 =</b> ) |
|----------------------------------------------------------------------------------------------------|--------------------|------------------------------------|----------------------------------|----------------|
| Camera.<br>Select OK<br>when your<br>browser asks<br>for<br>permissions.<br>"eglasbenasola.si" Would<br>Like to Access the<br>Microphone and Camera<br>Cancel Allow                                                                                                    | Done               | 🔒 eglasbe                          | enasola.si                       | AA Ċ           |
| Select OK<br>when your<br>browser asks<br>for<br>permissions.<br>"eglasbenasola.si" Would<br>Like to Access the<br>Microphone and Camera<br>Cancel Allow<br>Trenutno ni vsebin v spletni učilnici.<br>Člani skupine                                                        |                    | cam                                | iera.                            |                |
| Select OK<br>when your<br>browser asks<br>for<br>permissions.<br>"eglasbenasola.si" Would<br>Like to Access the<br>Microphone and Camera<br>Cancel Allow<br>Trenutno ni vsebin v spletni učilnici.<br>Člani skupine                                                        |                    |                                    |                                  |                |
| when your         browser asks         for         permissions.         "eglasbenasola.si" Would         Like to Access the         Microphone and Camera         Cancel       Allow         Trenutno ni vsebin v spletni učilnici.         Člani skupine         Tina Kos |                    |                                    | t OK                             |                |
| browser asks<br>for<br>permissions.<br>"eglasbenasola.si" Would<br>Like to Access the<br>Microphone and Camera<br>Cancel Allow<br>Trenutno ni vsebin v spletni učilnici.<br>Člani skupine<br>Tina Kos                                                                      |                    |                                    |                                  |                |
| for<br>permissions.<br>"eglasbenasola.si" Would<br>Like to Access the<br>Microphone and Camera<br>Cancel Allow<br>Trenutno ni vsebin v spletni učilnici.<br>Člani skupine                                                                                                  |                    |                                    |                                  |                |
| ermissions.<br>"eglasbenasola.si" Would<br>Like to Access the<br>Microphone and Camera<br>Cancel Allow<br>Trenutno ni vsebin v spletni učilnici.<br>Člani skupine<br>Tina Kos                                                                                              |                    |                                    |                                  |                |
| "eglasbenasola.si" Would<br>Like to Access the<br>Microphone and Camera         Cancel       Allow         Trenutno ni vsebin v spletni učilnici.         Člani skupine         Tina Kos         Č                                                                         |                    |                                    |                                  |                |
| Trenutno ni vsebin v spletni učilnici.     Člani skupine     Tina Kos     Č                                                                                                    |                    | Like to Ad<br>Microphone<br>Cancel | ccess the<br>and Camera<br>Allow |                |
|                                                                                                    | Trenutn<br>Člani s | o ni vsebin v<br>kupine            | spletni učiln                    | ici.           |
| < > 🖞 🖉                                                                                                    |                    |                                    |                                  |                |
|                                                                                                    |                    | ina knc                            |                                  |                |

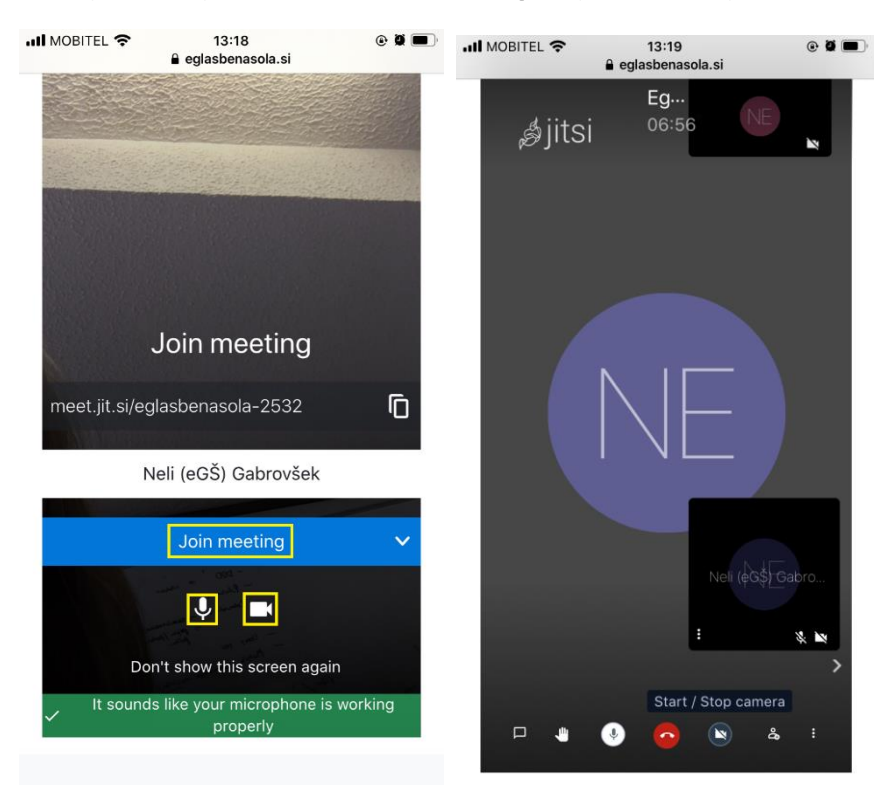

Za vstop v video prenos kliknite Join meeting. Odpre se video prenos Jitsi Meet.

## POGOSTI VZROKI, DA VIDEO PRENOS NE DELUJE

- Stacionarni računalnik mora imeti delujočo kamero / mikrofon.
- Računalnik je lahko prestar oz. prepočasen.
- Napaka pri izbiri vhodne naprave za mikrofon (lahko se izbere v Jitsi Meet).
- Prepočasen internet.

Če prenos ne deluje, poskusite na večih različnih napravah. Tako se lahko ugotovi, ali je napaka vezana na specifično napravo ali je napaka na omrežju / internetu.